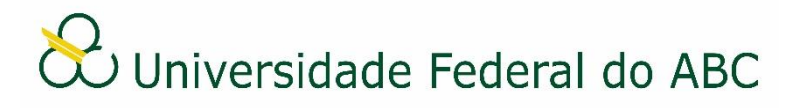

## GERIR ACESSO À DOCUMENTOS RESTRITOS NAS UNIDADES ADMINISTRATIVAS

Sistema Integrado de Patrimônio, Administração e Contratos - SIPAC

## Regras da Funcionalidade

1. Por padrão, o sistema permite a visualização de documentos restritos apenas à servidores com função de chefia e seus substitutos, na unidade administrativa em que o processo ou documento restrito foi tramitado.

2. Através desta funcionalidade é possível que o chefe ou seu substituto dê permissão de acesso aos demais servidores da sua unidade administrativa.

## I Conceder Permissão de Acesso Restrito na Unidade

1. A partir da "Mesa Virtual", clique na aba "Documentos" e depois em "Gerenciar Acesso Restrito na Unidade".

2. No campo "Usuário" digite o nome do servidor de sua unidade que deseja dar a permissão de visualização, clique no seu nome e depois clique em "Adicionar".

## II Remover Permissão de Acesso Restrito na Unidade

1. A partir da "Mesa Virtual", clique na aba "Documentos" e depois em "Gerenciar Acesso Restrito na Unidade".

2. Na listagem "Permissões Existentes", clique no ícone em frente a permissão do servidor que deseja remover.